## Windows Computer

Before setting up your Windows Computer please find your device's wireless MAC address.

If you already have the MAC address, then you can skip this video and register your device with the My Devices Portal.

To get connected to the eduroam network on a Windows Computer, please follow these steps:

1.While on the UMass Lowell campus, connect to the "UMassLowell" wireless network.

Note: If you see any security warnings during these steps, click "Continue" or "Accept".

- 2.Open a web browser on your Windows PC and go to www.uml.edu/eduroam.
- 3.You will be asked for permission to configure your Windows PC to use the UMass Lowell eduroam wireless network: Check the *"I accept..."* checkbox, then click *"Start"*.
- 4.Download and then run the *"NetworkWizardLoader"* application.

5.) The '**XpressConnect'** window will open. Click "**Continue**" and follow the on-screen instructions.

Once you finish these steps, connect to the eduroam network with your Umass Lowell email and password login.

We hope this PDF helped you better understand your options to connect your devices. For additional information or contact : TechServices (978) 934-4357 or help@uml.edu

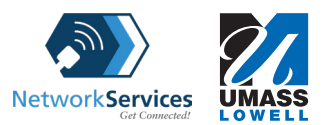